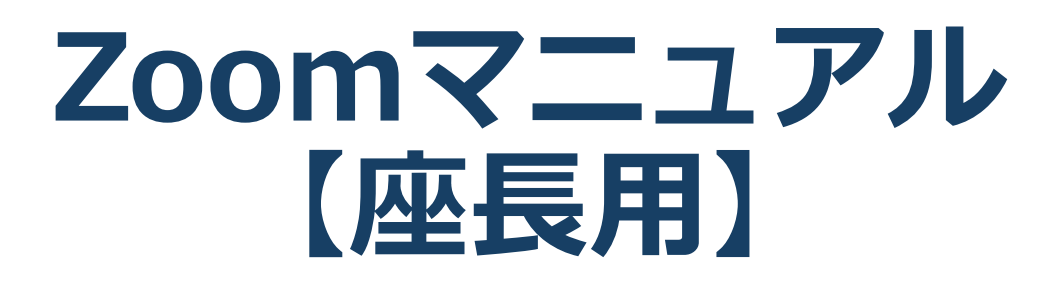

第63回日本小児神経学会学術集会

### 目次

### 1. Zoomの基本操作 P3~12

- 1) 接続環境の準備
- 2) Zoomのインストール:ホームページから(PC)
- 3) Zoomのインストール:招待URLから(PC)
- 4) Zoomミーティングへの参加: PC①
- 5) Zoomミーティングへの参加: PC②
- 6) Zoomの基本操作画面: PC
- 7) Zoomのインストール:スマートフォン・タブレット
- 8) Zoomミーティングへの参加:スマートフォン・タブレット
- 9) Zoomの基本操作画面:スマートフォン・タブレット
- 2. 発表・聴講・質疑応答に向けた準備 P13~18
  - 1) 進行時の流れ
  - 2) Zoomの動作確認
  - 3) マイク・スピーカー・カメラの設定
  - 4) 「チャット」機能: PC、スマートフォン、タブレット
  - 5) 「QA」機能: PC、スマートフォン、タブレット
  - 6) 受信映像・資料の取り扱い、退出する
- 3. 進行時の注意まとめ P19
- 4. トラブルシューティング P20

# 1. Zoomの基本操作

## 1) 接続環境の準備

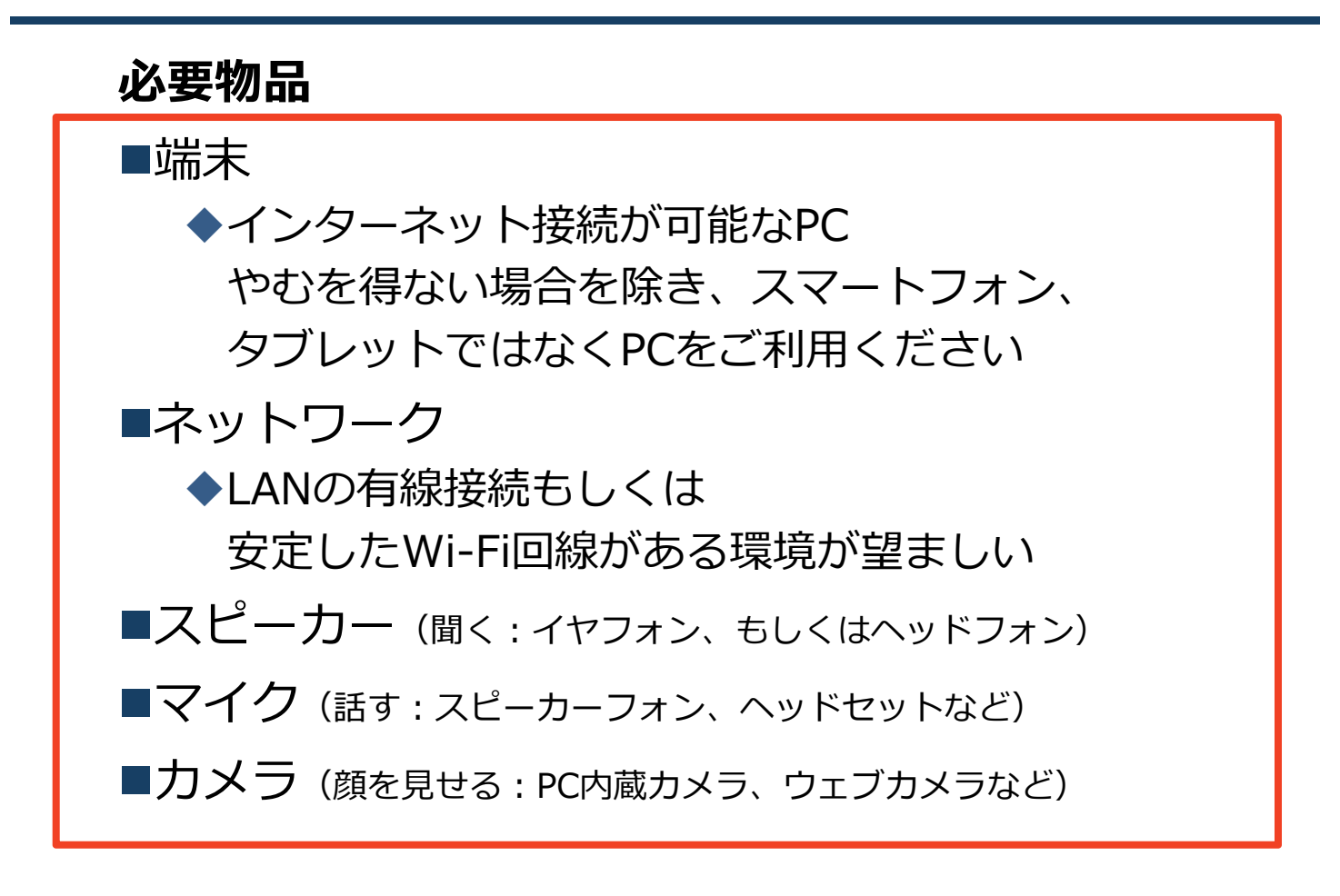

### ■発表中の待機時はマイクをミュート・カメラを オフに設定してください。

- ◆キーボード入力やマウスクリック時のノイズを送ることを防ぎます。
- ■講演を進行するときは、マイクのミュートを解 除・カメラをオンにしてください。
- ■スピーカーを接続している外部デバイスに設定 されていることを確認してください。

■PC内蔵スピーカーだとマイクがスピーカーの音を拾い、ハウリングが起こりやすくなります。

## 2) Zoomのインストール : ホームページから(PC)

■Zoomのホームページからダウンロード ◆下記URLよりお持ちの端末に対応したものをイン ストールしてください。

https://zoom.us/download#client 4meeting

■PCの場合

◆上記URLにアクセスし、「ミーティング用Zoom クライアント」からダウンロードしてください。

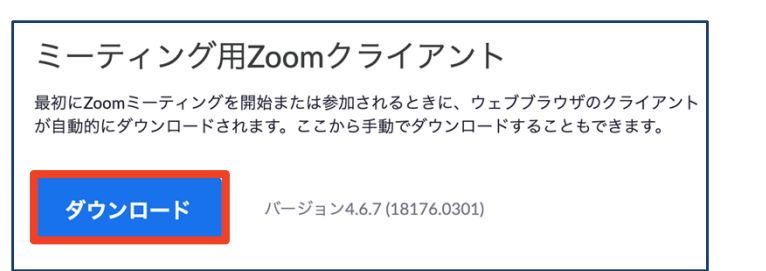

## ◆ダウンロードされたファイルをダブルクリックすると、アプリのインストールが始まります。

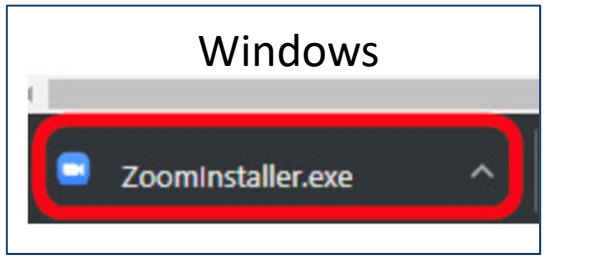

<u>https://zoom-japan.net/manual/pc/zoom-pc-app/</u>より引用

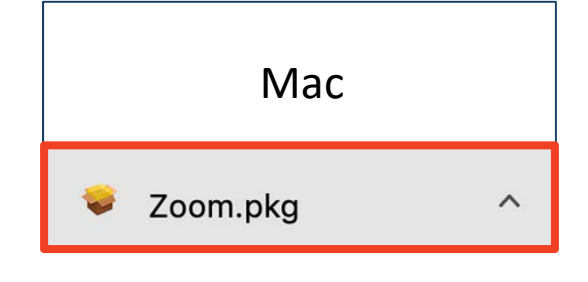

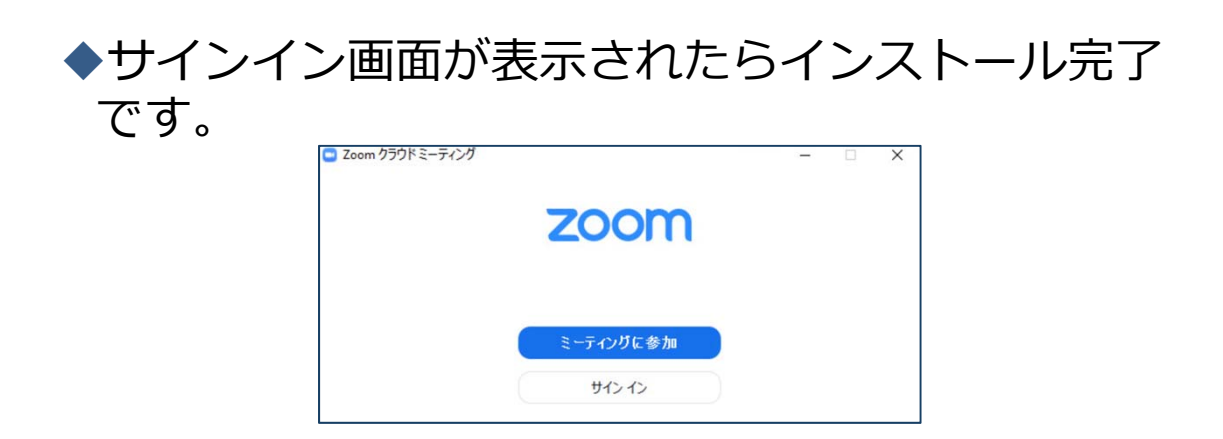

## 3) Zoomのインストール: 招待URLから(PC)

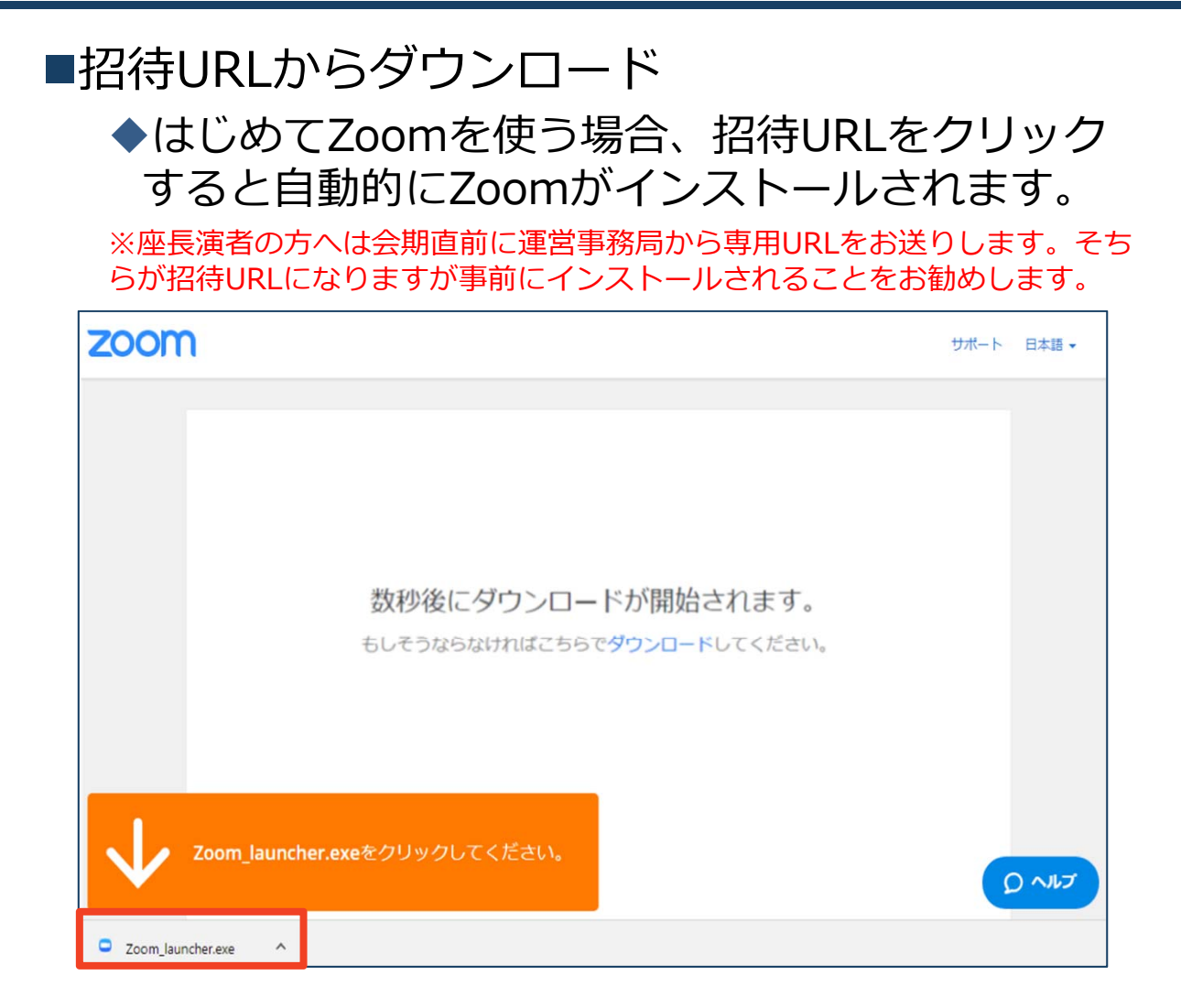

## ◆ダウンロードされたファイルをダブルクリックすると、アプリのインストールが始まります。

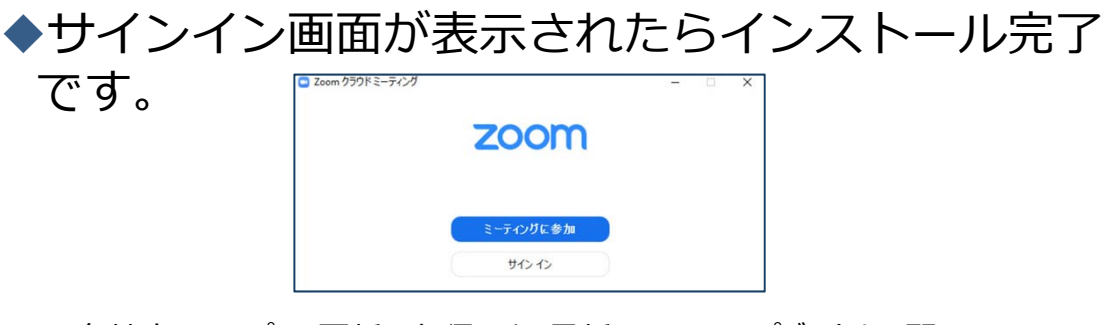

各端末でのアプリの更新は必須です。最新のものにアップデートをお願いします。すべてのZoomミーティング主催・参加ができなくなる恐れがあります。

## 4) Zoomミーティングへの参加: PC①

■事務局が発行するURLをクリックします。

(座長の方はパネリスト用のURLが発行されます。) ※ご自身のご担当セッション以外は、視聴用URLより入室 下さい。

※InternetExplorerでURLを開くと異常が出る可能性が高い為、その他のブラウザで開くようお願いいたします。 (chrome、edgeなど)

- ■その後、初回ダウンロードの方はインストールが開始 されます。
  - ◆ダウンロードが完了している方は「Zoom Meetingsを開く」をクリックするとご参加いただけます。

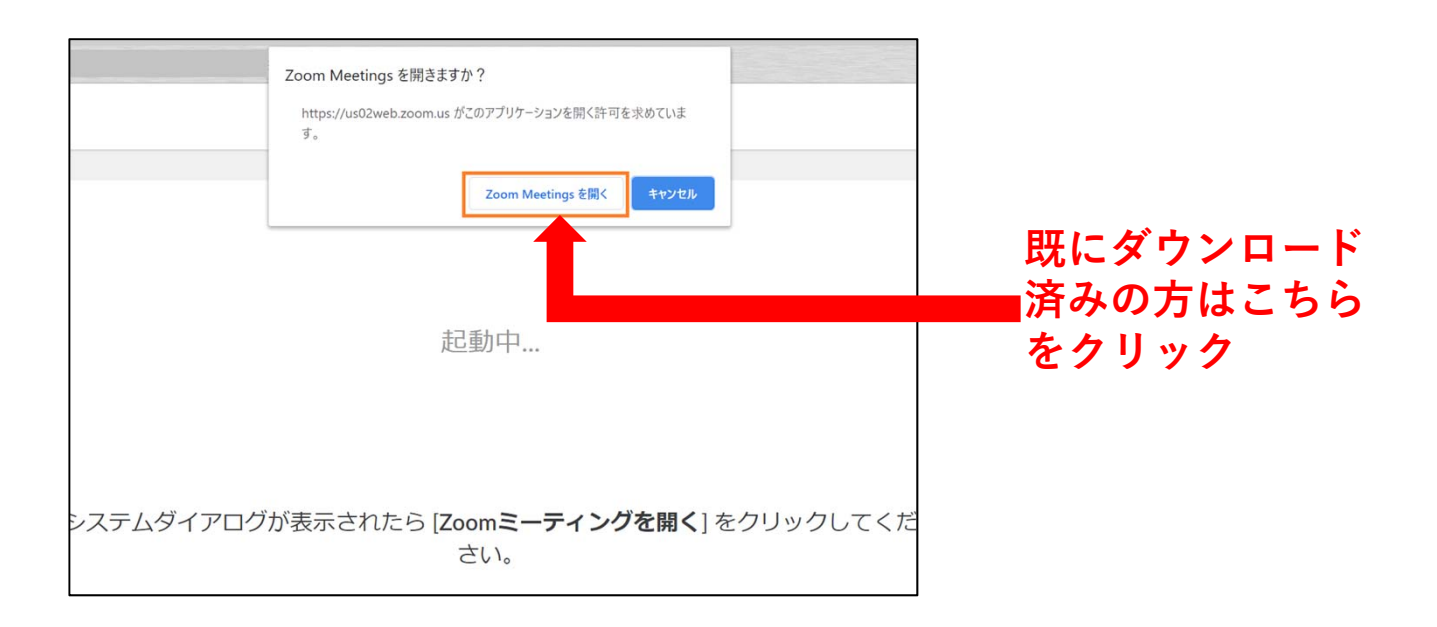

## 5) Zoomミーティングへの参加: PC②

■「どのように音声会議に参加しますか?」という画面が出てきた場合、「コンピューターオーディオに参加する」を選択してください。

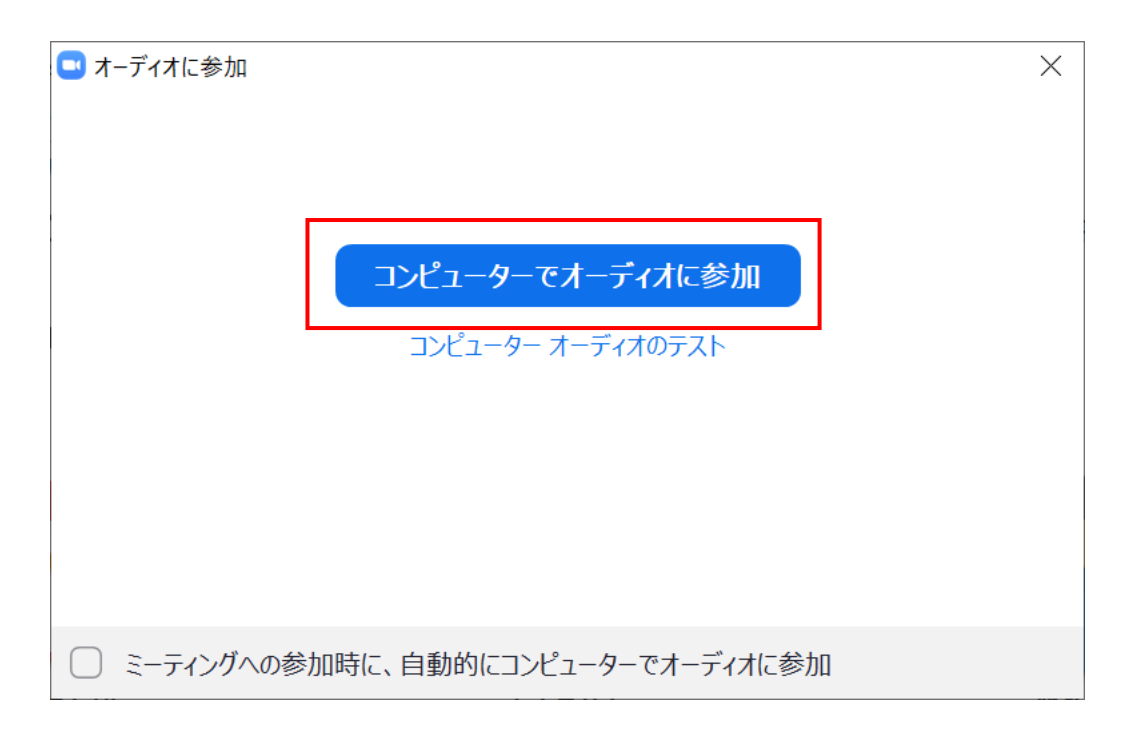

|               | どのように音声会        | どのように音声会議に参加しますか? |  |
|---------------|-----------------|-------------------|--|
|               | 電話で参加           | コンピューターのオーディオ     |  |
|               |                 |                   |  |
|               |                 |                   |  |
|               |                 |                   |  |
|               | コンピューターオ        | ーディオに参加する         |  |
| スピーカーとマイクをテスト |                 | マイクをテスト           |  |
|               |                 |                   |  |
|               |                 |                   |  |
|               |                 |                   |  |
|               |                 |                   |  |
| □ ミーティング^     | への参加時に、自動的にコンピュ | ーターでオーディオに参加      |  |

## 6) Zoomの基本操作画面: PC

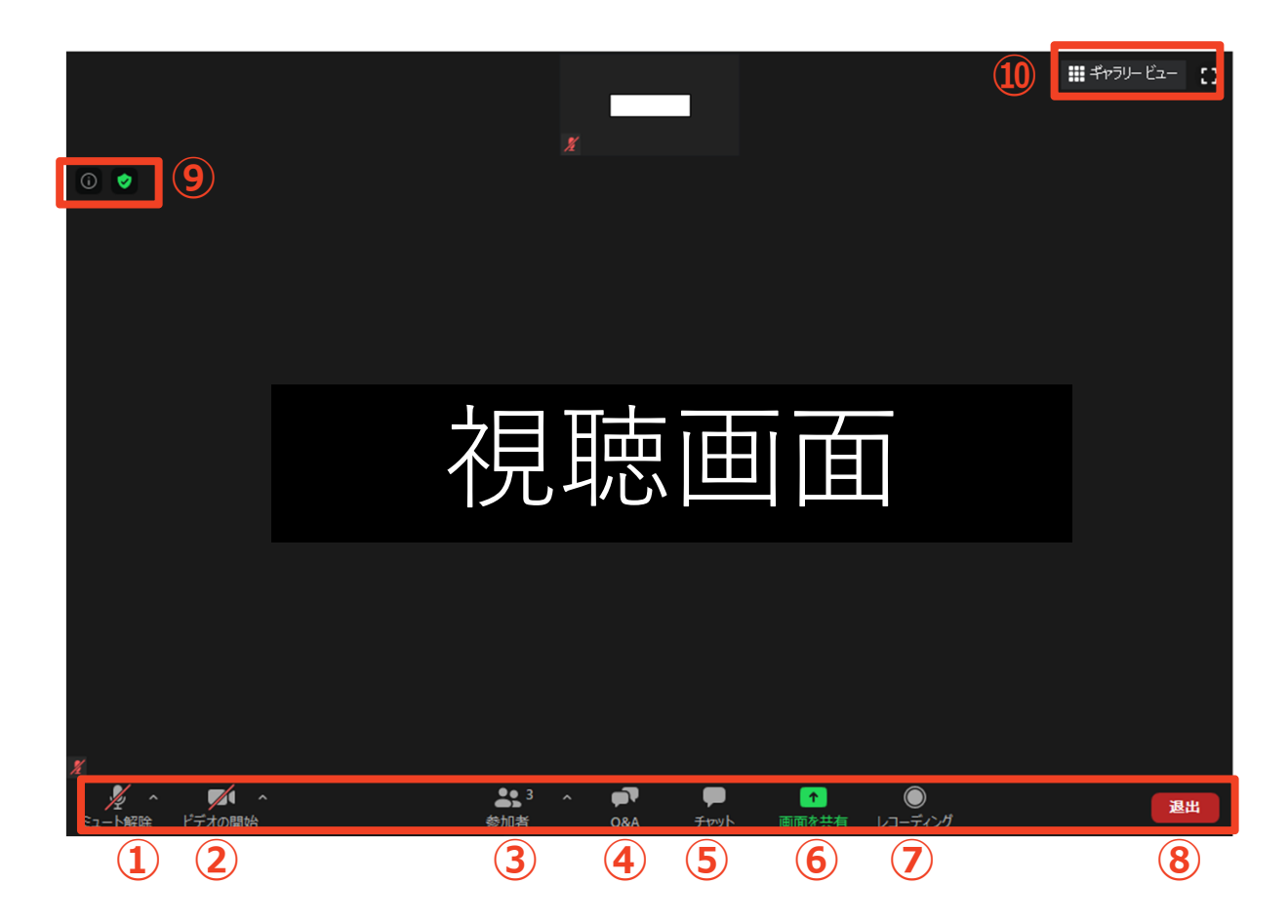

- ① ミュート機能:音声のオン・オフを設定できる
- ② ビデオ機能:カメラのオン・オフを設定できる
- ③ 参加者:ミーティングルームに参加している人を確認できる
- ④ Q&A:視聴者からの質問を確認できる
- ⑤ チャット:他パネリスト(座長・演者)に対して文章を送ることができる
- ⑥ 画面の共有:通話している相手とPCの画面を共有できる
- ⑦ レコーディング:通話をレコーディングできる(※使用不可)
- ⑧ ミーティングから退出:自分だけがミーティングから退出できる
- ⑨ 情報:ミーティングルーム名(会場名)やURL等を確認できる
- 10 ギャラリービュー:参加者の顔を一覧できる画面へ切り替えられる

## 7) Zoomのインストール: スマートフォン・タブレット

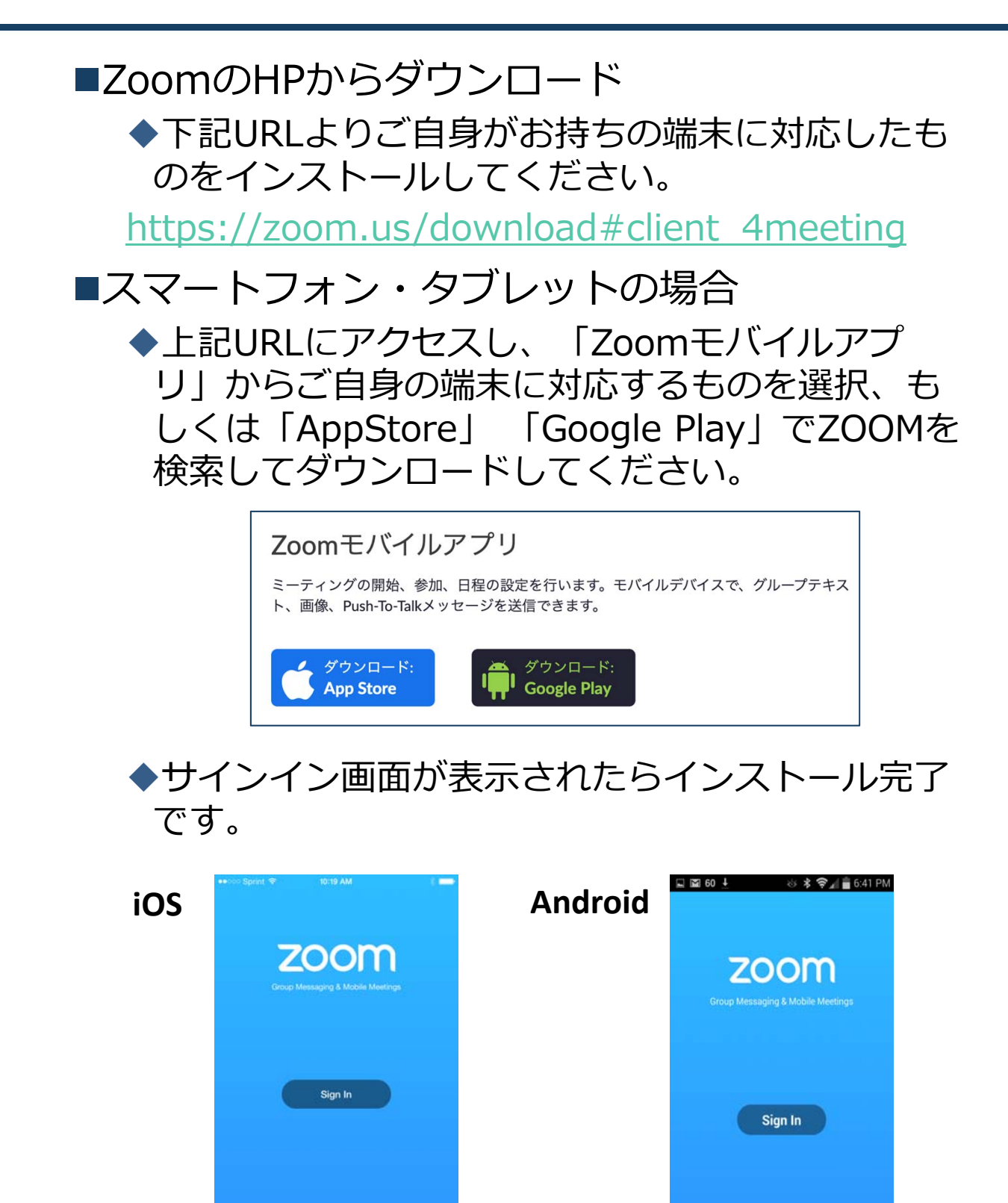

Sign Up

Join a Meeting

### 8) Zoomミーティングへの参加: スマートフォン・タブレット

■招待(座長・演者用)URLをタップします。 (先にインストールを完了してからタップをお願いします。)

※座長演者にはパネリスト用のURLが事前に運営事務局から 発行されます。

※ご自身の発表セッション以外は、視聴用URLより入室下さい。

Zoomアプリが起動します。

■オーディオの設定をします。「インターネットを使用した通話」を選択してください。

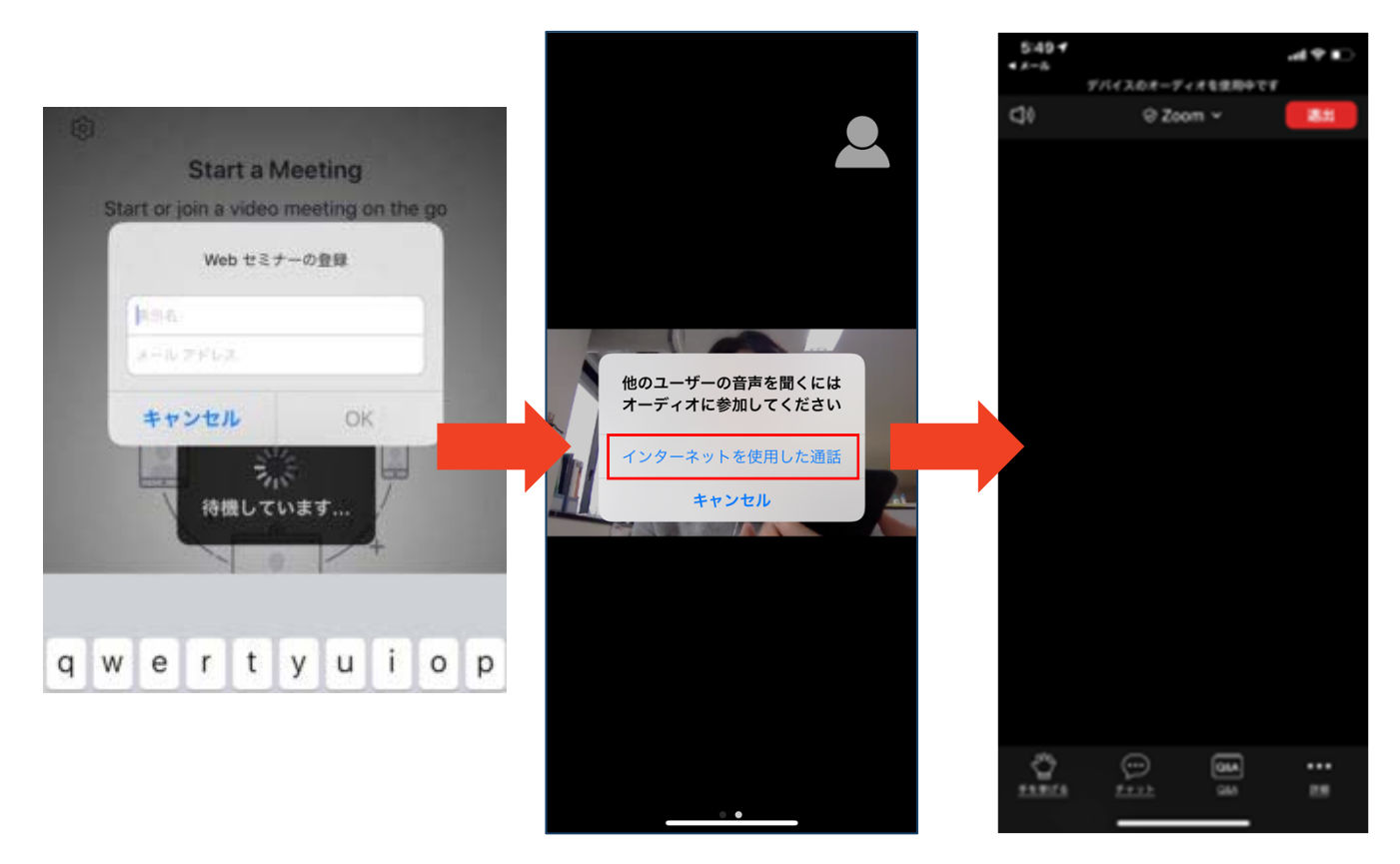

### 9) Zoomの基本操作画面: スマートフォン・タブレット

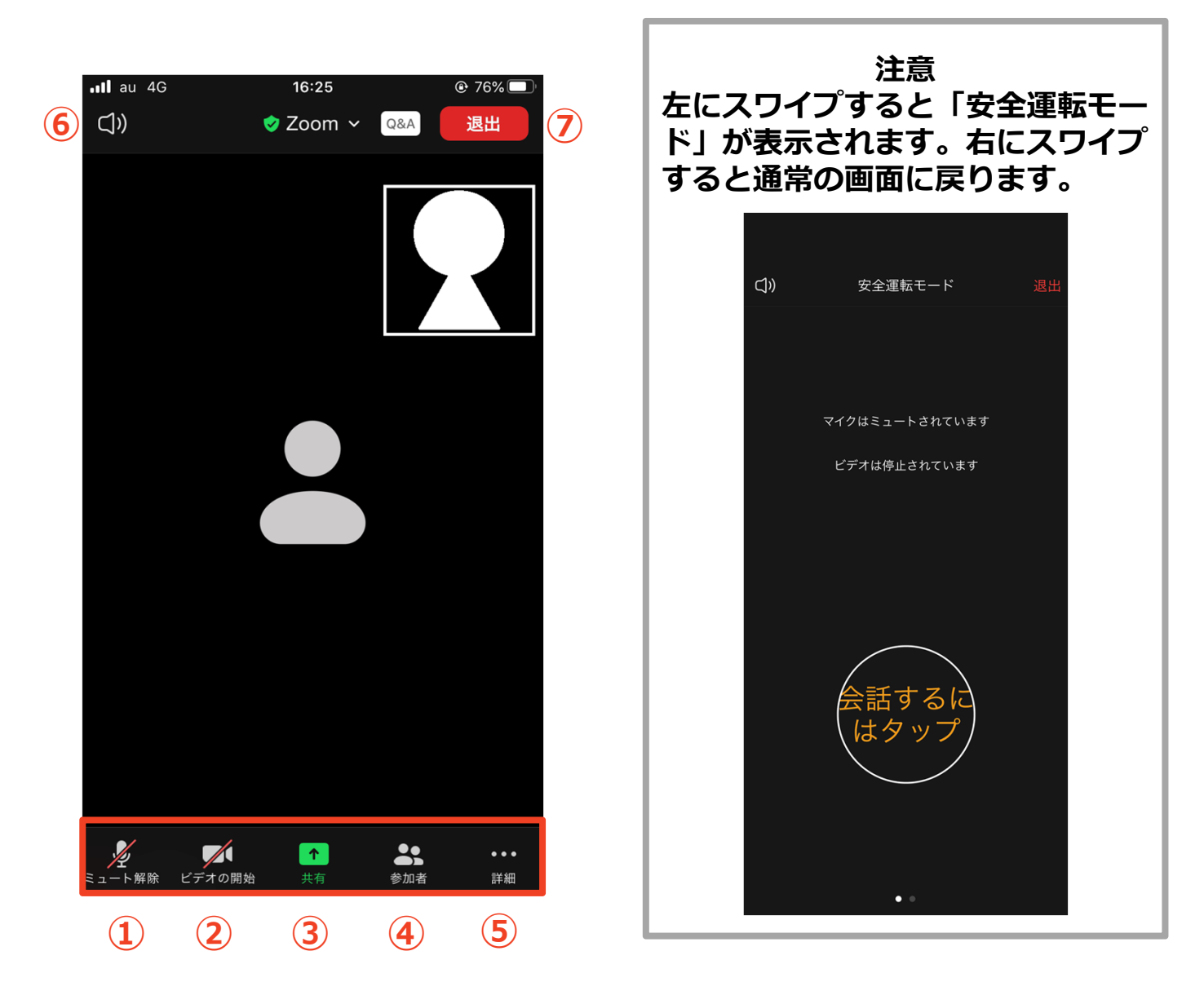

- ① ミュート機能:音声のオン・オフを設定できる
- ② ビデオ機能:カメラのオン・オフを設定できる
- ③ 画面の共有:通話している相手とPCの画面を共有できる
- ④ 参加者:ミーティングルームに参加している人を確認できる
- ▶ チャット機能、招待機能も使用できる
  ⑤詳細:以下の機能を使用できる
- ▶ 反応(親指アップ▲と拍手♥ボタン)、チャット、ミーティン グ設定、バーチャル背景、手を挙げる、オーディオの切断
   ⑥音声切替:スピーカーモードに切り替えることができる
   ⑦ミーティングから退出:自分だけがミーティングから退出できる

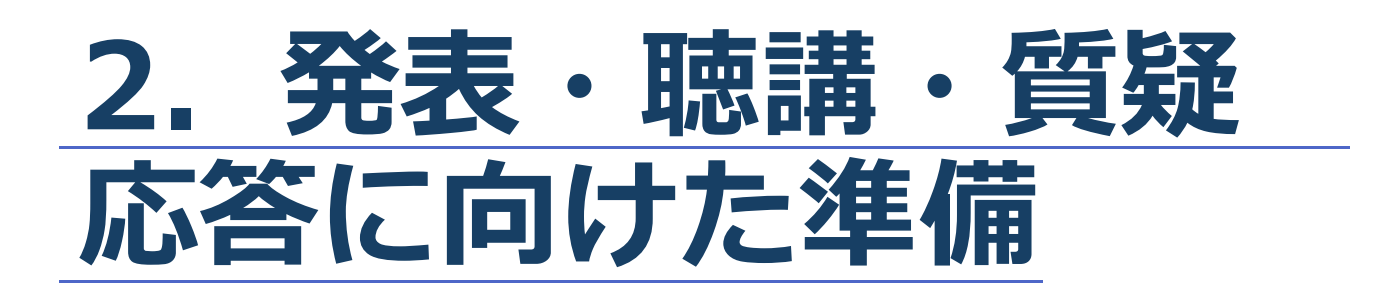

## 1)進行時の流れ

**1.** ZOOMに入室(やむを得ない場合を除きPC をご利用ください)

◆事前に発行されたURLをクリックし、入室して下 さい・・・P7,P11参照

2. セッションの開始

◆マイク、カメラをONにして下さい・・・P16参照

#### 3. 演者の紹介、講演開始

◆演者の紹介をお願いします。 演者の発表が開始したらマイクをOFFにして 下さい・・・P16参照

#### 4. 質疑応答

- ◆演者の発表が終了したらマイク、カメラを 再度ONにして下さい・・・P16参照
- ◆QA欄を開き、視聴者からの質問を選出し、 視聴者に代わって質問をして下さい・・・P17参照

#### 5. 発表終了

◆以降、セッションの終了まで3に戻ります
 ◆セッションが終了したら、「ミーティングから退室」を押して、終了して下さい。・・・P19参照

## 2) Zoomの動作確認

■ミーティングが始まる前に、Zoomが提供している ページから動作テストの方法を確認ができます。 事前にこちらで動作に問題が無いかの確認をお願 E I いいたします。 ミーティング ◎ 連絡先 Q 検索  $\mathbf{X}(1)$ 9:37 020年7月31日 ◆ビデオカメラのテスト Zoomクライアントにログインします。 ● [設定] 🔹 をクリックします。※① 今日予定されているミーティングはありません [ビデオ]タブをクリックします。※② 💷 設定 カメラのプレビューが表示されます。 ✿ 一般 必要に応じて他のカメラを選択することもできます。 ビデオ オーディフ 画面を共有 ◆スピーカーとマイクのテスト T Fryh Zoomクライアントにログインします。  $\mathbf{X}(2)$ 1 バーチャル背景 ● [設定] � をクリックします。 ※① ● [オーディオ]タブをクリックします。※② • スピーカーをテストする • [スピーカーのテスト]をクリックするとサウンドが 再生されます。 • 音が聞こえない場合は、メニューから別のスピーカーを選択するか、 出力音量を調整します。 マイクをテストする • マイクセクションで、Zoomがオーディオの音を拾うと 緑色の入力レベルバーが動くのを確認できます。 「マイクのテスト]をクリックしてマイクをテストします。 オーディオが録音を開始します。話し終わったら「レコーディング」を クリックします。録音した音声が再生されます。メニューから別の マイクを選択するか、入力レベルを調整します。 • Zoomに自動的に入力音量を調整させるには、「自動で音量を調整]に チェックを入れます

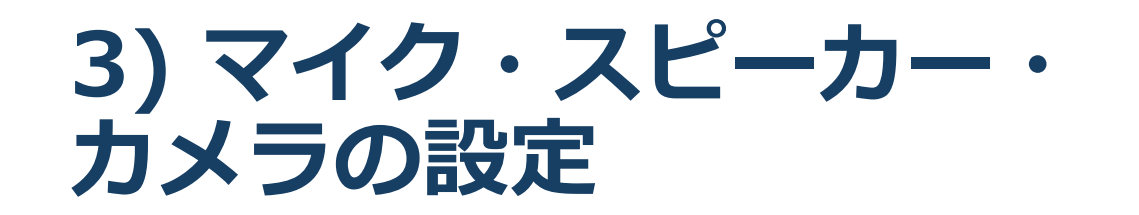

■発表中の待機時はマイクをミュートに設定してください。 カメラはオンのままでも構いません。

◆「ミュート解除」、「ビデオの開始」をクリックすると設定を変更できます。

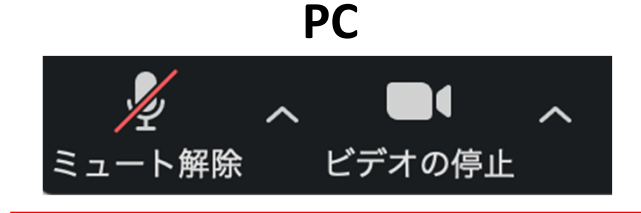

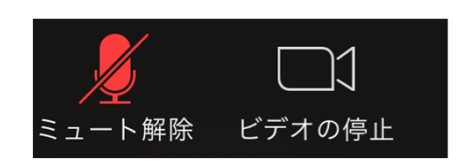

スマートフォン・タブレット

講演を進行するときは、必ずスピーカーの設定を接続している外部デバイスに変更してください。
 ミュート機能の右隣「^」マークをクリックし、使用するマイクとスピーカーを選択してください。
 PCの内臓スピーカーだとマイクがスピーカーの音を拾い、ハウリングが起こりやすくなります。

|      | マイク                        |        |  |
|------|----------------------------|--------|--|
|      | ✔ システムと同じ                  |        |  |
|      | 内蔵マイク (外部マイク)              |        |  |
|      | スピーカー                      |        |  |
|      | システムと同じ                    |        |  |
|      | ✔ 内蔵出力 (ヘッドフォン)            |        |  |
|      | DisplayPort (BenQ G2420HD) |        |  |
|      | スピーカー&マイクをテストする            |        |  |
|      | コンピューターのオーディオから退出          |        |  |
|      | オーディオ設定                    |        |  |
| ļ    |                            |        |  |
| ミュート | ビデオの開始                     | <br>招待 |  |

### 4)「チャット」機能: PC、スマートフォン、タブレット

同セッションの共同座長、演者、運営スタッフ等関係者の連絡用です。一般参加者のチャット機能は使用不可に設定しています。セッション中の運営スタッフからの連絡はチャットにて行いますので必ずご確認ください。 ※PCの場合、標準の設定ではEnterキーを押すと発言内容が送信され

ますのでご注意してください。

- ■スマートフォン・タブレットの場合、
- ◆演者・座長は「詳細」から「チャット」を押すと移動できます。
   ■宛先を選択すると、メッセージを送る相手を指定できます。
   基本的には送信先は「パネリスト」(関係者)にしてください。

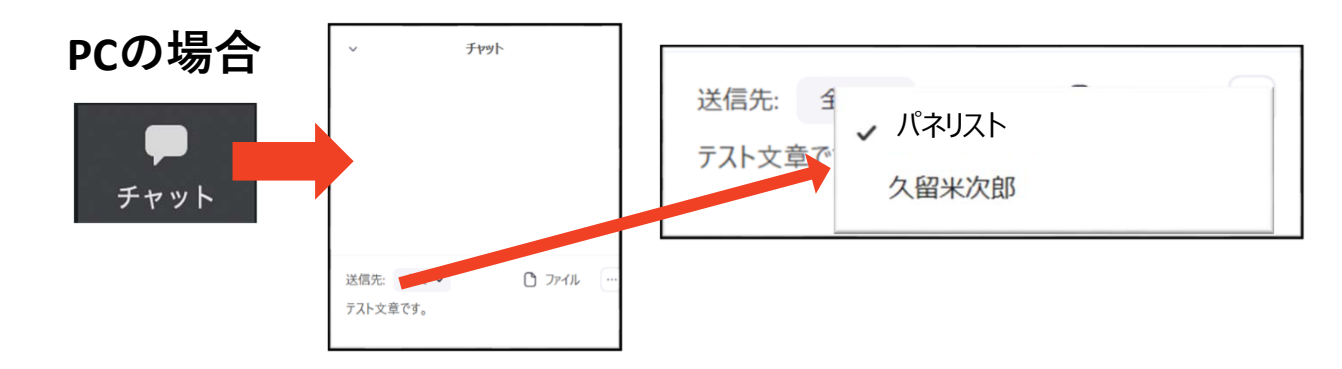

スマートフォン、タブレットの場合

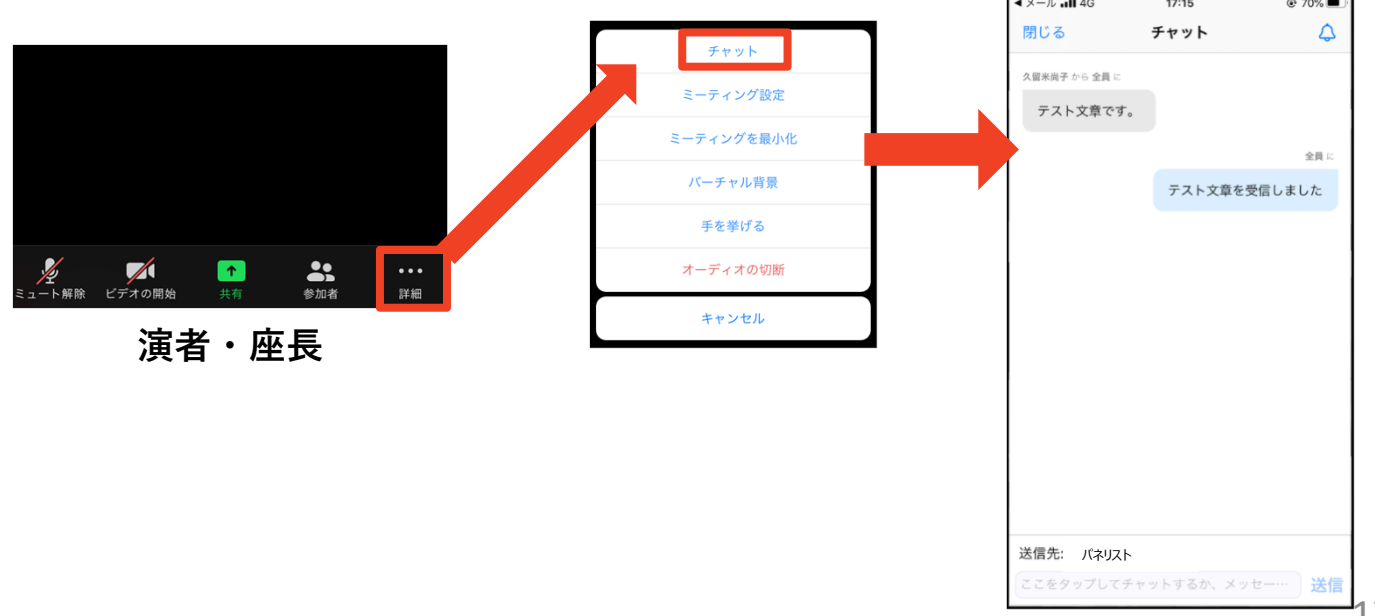

## 5)「QA」機能: PC、スマートフォン、タブレット

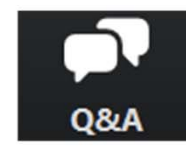

クリックするとウインドが開き Q&Aを確認、送信することが可能 再度クリックすると閉じます

#### 座長の先生については

- 1. [Q&A]をクリックします。
- 2. 質問をピックアップします。 ※質問内容は視聴者は確認出来ません。
- 3. [ライブで回答][回答を入力]は使用しないでください

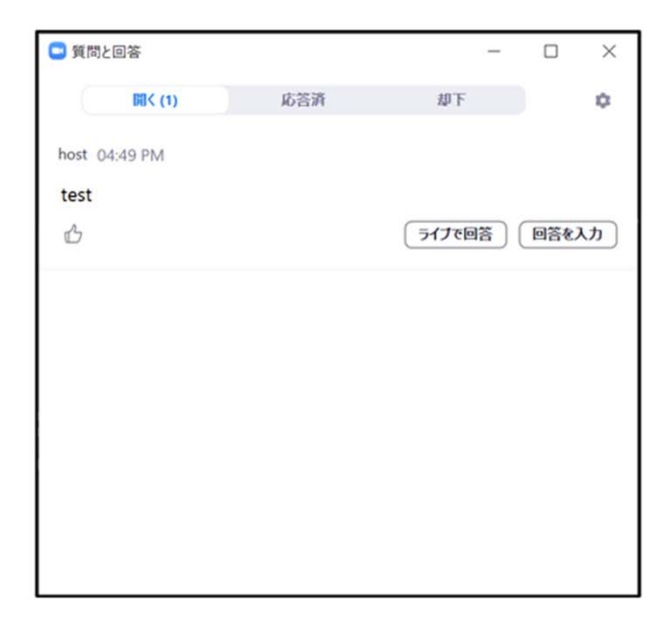

#### 質問が未読状態の場合、下記のように出ます

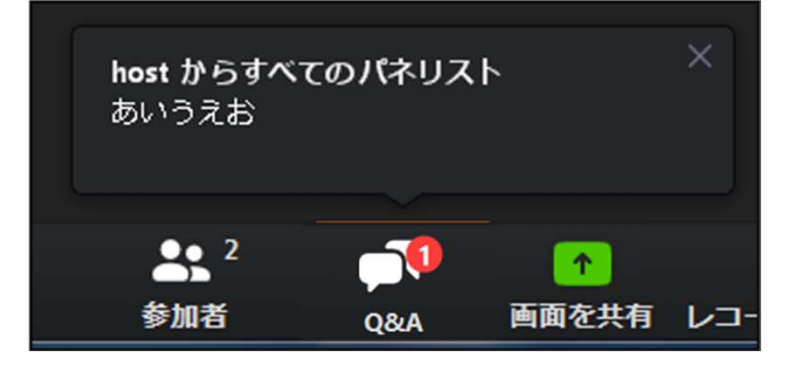

## 6) 受信映像・資料の取り扱い 退出する

## 受信映像・資料の取り扱い

■録音、再配布は原則禁止となっております。

## 退出する

- 「ミーティングから退出」を選択すると、自分
   だけがミーティングから出ることができます。
- ■同じミーティングに再度参加したい場合は、招待URLをクリックするともう一度参加できます。
  - ◆参加者(聴講者)用URLと、座長用URLは異なって おりますので、座長として参加する前後に参加者 (聴講者)としてミーティングに参加する際はURL をお間違いないようご注意下さい。

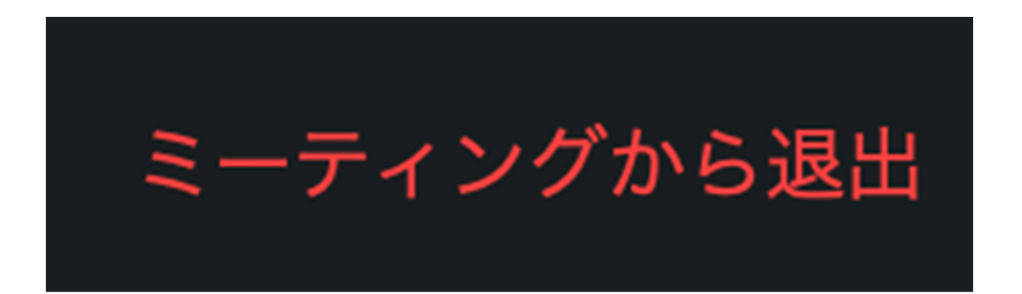

## 3. 進行時の注意まとめ

### 1. 進行するときは、マイクとカメラをオンにする

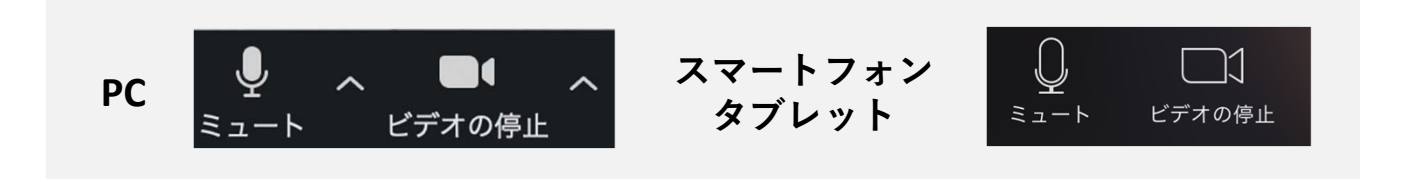

2.進行するときは、必ずスピーカーの設定を接続しているデバイスに変更する
 ▶PC内蔵スピーカーだとマイクがスピーカーの音を拾い、

ハウリングが起こりやすくなります。

▶発表開始時は再度ミュートにしてください。

3. 質疑応答は「QA」機能で受け付ける

▶視聴者からの質問を確認し、採用するものを演者へ質問してください。

4. 受信映像や資料等の扱い

▶受信映像や発表資料の保存(画面キャプチャを含む)、録 音、再配布は禁止です

セッション中の運営スタッフからの連絡事項大幅なセッショ ン時間の超過や緊急連絡(演者トラブル等)は「チャット」 機能でお知らせしますので、下記マークに赤色の数字が表示 された場合は必ずご確認ください。

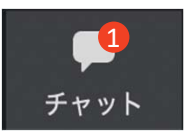

4. トラブルシューティング

■相手の音声が聞こえない

◆PCやスマートフォン自体のスピーカーがミュート になっていないか確認をしてください。

■カメラやマイクが起動しない ◆PCやスマートフォンの設定から、Zoomがアクセ

スできるようになっているか確認してください。

- 例: Windowsの場合
  - ◆Windowsの設定>プライバシー>「カメラ」
  - ◆「アプリがカメラにアクセスできるようにする」
    をオンにしてください。
  - ◆Windowsの設定>プライバシー>「マイク」
  - ◆「アプリがマイクにアクセスできるようにする」 をオンにしてください。

■画面が反転して見える

- ◆自分には反転して見えていても参加者には読める ように映っています。
- ◆「ビデオの開始/停止」ボタン右の「^」ボタン→ ビデオ設定→ビデオ→「マイビデオをミラーリン グします」のチェックをオフにすると自分の画面 も反転せずに見えます。